## **TBSM 6.2 Upgrade to Fix Pack 1**

# A step by step example

Author: Gheorghe Mihaela, IBM NSA L2 Software Engineer | IBM Clouds Lab Mihaela.Gheorghe1@ibm.com

### Description

This guide has the purpose to illustrate a complete step by step example for TBSM 6.2 upgrade to Fix Pack 1 including the additional steps needed to be followed in case the base version of TBSM 6.2 that is already installed is the one from July 2018 instead of the November 2018 version.

Download link Fix Pack 1: https://www-01.ibm.com/support/docview.wss?uid=ibm10876634

The one used in this example, for linux: <u>https://www-</u> 945.ibm.com/support/fixcentral/swg/selectFixes?product=ibm%2FTivoli%2FTivoli+Business+S</u> <u>ervice+Manager&fixids=6.20-TIV-BSM-LINUX-</u> FP0001&source=SAR&function=fixId&parent=ibm/Tivoli

List of prerequisites as described within the Readme.txt file that comes with the fix pack binary:

- This Fix pack requires IBM Tivoli Business Service Manager Version 6.2.0.0 to be installed.

- Installation Manager on your machine should be 1.8.8 or higher
- JazzSM 1.1.3 Fixpack3 (DASH 3.1.3 FP3)
- Impact 7.1.0 Fix Pack 15

### **Steps to install TBSM Fix Pack 1**

Before installing the Fix Pack 1 it is mandatory to check the build version of the TBSM 6.2.0.0 package currently on the environment. This can be done running the versioninfo script located in the <TBSM\_HOME>/bin directory.

If the utility header output shows a build date of 20181106 you <u>only need to run steps 7 and 8</u> without the additional steps for the old release!!

If the utility header output shows a built date of 2018072 then follow all the steps described in this document.

Example:

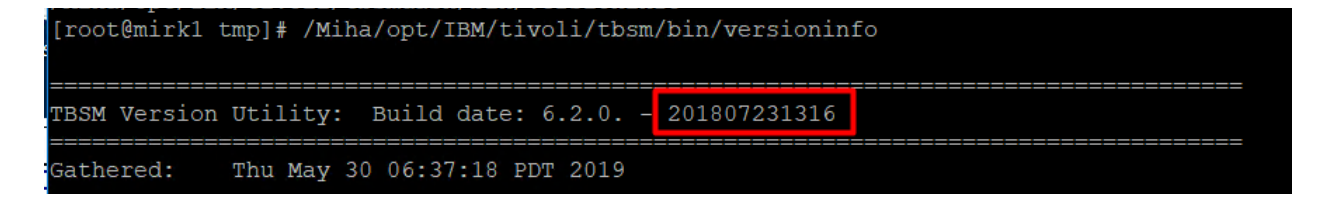

1. Download the refresh TBSM 6.2.0.0 Installation package. The following are the updated TBSM 6.2.0.0 base install packages with a build date of **20181106**:

CNXG3ML IBM Tivoli Business Service Manager V6.2 Linux 64-bit Multilingual TBSM\_V6.2\_LINUX\_64\_BIT\_MULTI.zip

CNXG4ML IBM Tivoli Business Service Manager V6.2 AIX 64-bit Multilingual TBSM\_V6.2\_AIX\_64\_BIT\_MULTI.zip

CNXG5ML IBM Tivoli Business Service Manager V6.2 Windows 64-bit Multilingual TBSM\_V6.2\_WIN\_64\_BIT\_MULTI.zip

2. Determine location where the original installation package was placed. This is the location of the original repositories directory that were used for TBSM installation. This can be done by example by running Installation Manager imcl "command line" utility to list the installed packages.

Command: /opt/IBM/InstallationManager/eclipse/tools/imcl listInstalledPackages -verbose

Example:

[root@mirk1 tmp]# /Miha/opt/IBM/InstallationManager/eclipse/tools/imcl listInstalledPackages -verbose

Look for the "Repository" information associated with both the Dashboard and Data Server applications. For example:

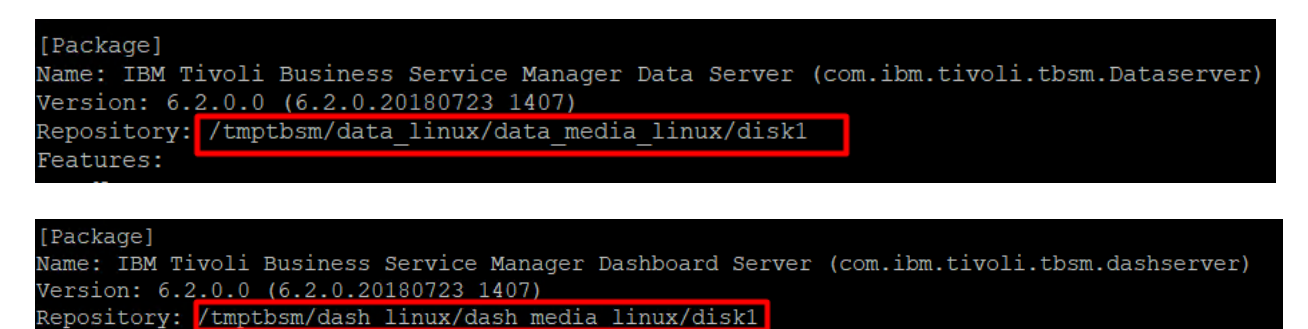

3. Backup or rename the repository locations (identified at step 2) for each of the TBSM components (Data and Dashboard Server).

/tmptbsm/data\_linux/data\_media\_linux/disk1 /tmptbsm/dash\_linux/dash\_media\_linux/disk1

mv /tmptbsm /tmptbsm.old

4. Replace the old version (build 20180723) with the new base build version (build 20181106) by extracting the new downloaded Installation package into the same location where the initial one was present.

mkdir /tmptbsm unzip TBSM\_V6.2\_LINUX\_64-BIT\_MULTI.zip -d /tmptbsm

5. Copy data server and dash server offerings jar files of the new Installation package of TBSM 6.2 into the Offerings directory of your Installation Manager.

Offerings directory of Installation Manager: /var/ibm/InstallationManager/installRegistry/metadata/Offerings/

Files needed to be copied into the above directory: com.ibm.tivoli.tbsm.Dataserver\_6.2.0.20181106\_0249.jar com.ibm.tivoli.tbsm.Dataserver\_6.2.0.20181106\_0249\_SE.jar com.ibm.tivoli.tbsm.dashserver\_6.2.0.20181106\_0249\_jar com.ibm.tivoli.tbsm.dashserver\_6.2.0.20181106\_0249\_SE.jar

Their current location is under the extracted location of TBSM 6.2 base package (Nov edition):

/tmptbsm/data\_linux/data\_media\_linux/disk1/md/Offerings /tmptbsm/dash\_linux/dash\_media\_linux/disk1/md/Offerings

[root@mirk1 tmptbsm]# cd /tmptbsm/data\_linux/data\_media\_linux/disk1/md/Offerings [root@mirk1 Offerings]# ls zom.ibm.tivoli.tbsm.Dataserver 6.2.0.20181106 0249.jar com.ibm.tivoli.tbsm.Dataserver 6.2.0.20181106 0249 sE.jar toc.xm

Therefore, commands to be run:

ср

/tmptbsm/data\_linux/data\_media\_linux/disk1/md/Offerings/com.ibm.tivoli.tbsm.Dataserver\_6.2. 0.20181106\_0249.jar /var/ibm/InstallationManager/installRegistry/metadata/Offerings/

cp

/tmptbsm/data\_linux/data\_media\_linux/disk1/md/Offerings/com.ibm.tivoli.tbsm.Dataserver\_6.2. 0.20181106\_0249\_SE.jar /var/ibm/InstallationManager/installRegistry/metadata/Offerings/

[root@mirk1 Offerings]# cp /tmptbsm/data\_linux/data\_media\_linux/disk1/md/Offerings/com.ibm.tivoli.tbsm.Dataserver\_6.2.0.20181106\_0249.jar /var/ibm/InstallationManager/installRegistry/metadata/Offerings

[root@mirk1 Offerings]# cp /tmptbsm/data\_linux/data\_media\_linux/disk1/md/Offerings/com.ibm.tivoli.tbsm.Dataserver\_6.2.0.20181106\_0249\_SE.j
ar /var/ibm/InstallationManager/installRegistry/metadata/Offerings/

ср

/tmptbsm/dash\_linux/dash\_media\_linux/disk1/md/Offerings/com.ibm.tivoli.tbsm.dashserver\_6.2. 0.20181106\_0249\_SE.jar/var/ibm/InstallationManager/installRegistry/metadata/Offerings/ ср

/tmptbsm/dash\_linux/dash\_media\_linux/disk1/md/Offerings/com.ibm.tivoli.tbsm.dashserver\_6.2. 0.20181106\_0249.jar /var/ibm/InstallationManager/installRegistry/metadata/Offerings/

[root@mirk1 Offerings]# cp /tmptbsm/dash\_linux/dash\_media\_linux/disk1/md/Offerings/com.ibm.tivoli.tbsm.dashserver\_6.2.0.20181106\_0249\_SE.j
ar /var/ibm/InstallationManager/installRegistry/metadata/Offerings/
[root@mirk1 Offerings]# cp /tmptbsm/dash\_linux/dash\_media\_linux/disk1/md/Offerings/com.ibm.tivoli.tbsm.dashserver\_6.2.0.20181106\_0249.jar
/var/ibm/InstallationManager/installRegistry/metadata/Offerings/

6. Edit toc.xml to add the recently added Offerings jar files

vi /var/ibm/InstallationManager/installRegistry/metadata/Offerings/toc.xml

Check the number of items you have at the beginning of the script and increase it by 2.

example:

from 14:

Proot@mirk1:/tmptbsm/data\_linux/data\_media\_linux/disk1/md/Offerings

| <pre></pre> ?xml version='1.0' encoding='UTF-8'?>                 |
|-------------------------------------------------------------------|
| toc version='0.0.1'?                                              |
| <toc filecount="14"></toc>                                        |
| file newo-lear ibr sis beent 1 0 0000 20100212 1417 ibrt size-120 |
| to 16:                                                            |
| xml version='1.0' encoding='UTF-8'?                               |
| toc version='0.0.1'?                                              |
| <toc <="" filecount="16&lt;mark&gt;" mark="">&gt;</toc>           |

At the end of the file add the following entry for the dataserver jar files that were added:

```
<file name='com.ibm.tivoli.tbsm.Dataserver_6.2.0.20181106_0249.jar'size='8520'
md5='4a35b62d7ac8d7c4e74a96da6c97aa35'name2='
com.ibm.tivoli.tbsm.Dataserver_6.2.0.20181106_0249_SE.jar'size='60811'
md52='c9766b8320ff8db9b92f06684806653e'/>
```

as well as the following entry for the dash jar files that were added:

```
<file name='com.ibm.tivoli.tbsm.dashserver_6.2.0.20181106_0249.jar'size='15770'
md5='f96bdf0bbd2aa60fe6887d6e5a0ce7db'
name2='com.ibm.tivoli.tbsm.dashserver_6.2.0.20181106_0249_SE.jar'size2='38879'
md52='ecdd458e87905efa0cb5fac7aaf6fc0d'/>
```

<file name='com.ibm.tivoli.tbsm.dashserver\_6.2.0.20181106\_0249.jar' size='15770' md5='f96bdf0bbd2aa60fe6887d6e5a0ce7db' name2='com.ibm.tiv
pli.tbsm.dashserver 6.2.0.20181106 0249 SE.jar' size2='38879' md52='ecdd458e87905efa0cb5fac7aaf6fc0d'/>

All non-vital programs should be closed prior to installation of the Fixpack. This includes the Impact Data and Dashboard servers, as well as, JazzSM (hosting the TBSM Dashboard Server).

7. Run the update script for the TBSM Data Server component

Go to the directory where you have extracted fix pack 1 and select the data\_linux component. If needed, add the necessary permissions for the scripts to be executed.

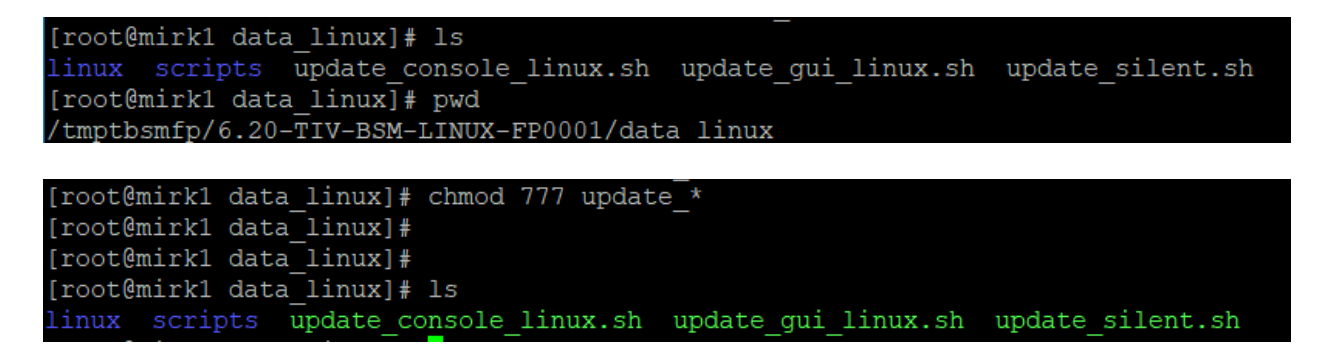

For example, for installing via gui mode, run update\_gui\_linux.sh script:

[root@mirk1 data\_linux]# ./update\_gui\_linux.sh

Select the TBSM Data server package:

| Package Group Name                                     | Directory                         |
|--------------------------------------------------------|-----------------------------------|
| ९ <sub>९</sub> IBM Netcool Core Components             | /Miha/opt/IBM/tivoli/netcool      |
| IBM Tivoli Business Service Manager                    | /Miha/opt/IBM/tivoli/tbsm         |
| ଂ <sub>୧,a</sub> IBM Tivoli Business Service Manager_1 | /Miha/opt/IBM/tivoli/tbsmdash     |
| <sup>ଅ</sup> ଥି <sub>ସ</sub> IBM Tivoli Netcool Impact | /Miha/opt/IBM/tivoli/impact       |
| ₽ <sub>ga</sub> IBM WebSphere Application Server V8.5  | /Miha/opt/IBM/WebSphere/AppServer |
| Pgg Core services in Jazz for Service Management       | /Miha/opt/IBM/JazzSM              |
| Pea IBM Netcool GUI Components                         | /Miha/opt/IBM/netcool/gui         |
|                                                        |                                   |
|                                                        |                                   |

| Recommended | Vendor      |
|-------------|-------------|
|             |             |
| e           |             |
| ✓           | IBM         |
|             |             |
|             |             |
|             |             |
|             | Recommended |

| Select the features to install.                                                                                                    |                                     |                                                |                    |                    |                      | 5-6     |
|----------------------------------------------------------------------------------------------------|-------------------------------------|------------------------------------------------|--------------------|--------------------|----------------------|---------|
|                                                                                                    |                                     |                                                |                    |                    |                      | a start |
| Update Packages                                                                                                    | Updates 📎                           | Licenses                                       | Features           | Summary            |                      |         |
| Features                                                                                                    |                                     |                                                |                    |                    |                      |         |
| 🔹 🛃 🧊 IBM Tivoli Business                                                                                                    | Manager Data !                      | Server 6.2.0.1                                 |                    |                    |                      |         |
|                                                                                                    |                                     |                                                |                    |                    |                      |         |
|                                                                                                    |                                     |                                                |                    |                    |                      |         |
| Show dependencies                                                                                                    | naner herause r                     | of denendencies                                |                    | <u>E</u> xpand All | <u>C</u> ollapse All | Restore |
| Show dependencies                                                                                                    | namer herause d                     | of dependencies                                |                    | <u>E</u> xpand All | <u>C</u> ollapse All | Restore |
| Show dependencies<br>Selected by Installation Ma<br>Jpdate Packages<br>Review the summary informa                                                                                          | namer because of                    | of dependencies                                |                    | Expand All         | <u>C</u> ollapse All | Restore |
| Show dependencies<br>Selected by Installation Ma<br>Update Packages<br>Update Packages                                                                                                    | tion.                               | of dependencies<br>Licenses                    | Features           | Expand All         | Collapse All         | Restore |
| Show dependencies<br>Selected by Installation Ma<br>Update Packages<br>Review the summary informa<br>Update Packages<br>Target Location                                                    | tion.                               | of dependencies<br>Licenses                    | Features           | Expand All         | Collapse All         | Restore |
| Show dependencies<br>Sec. Selected by Installation Ma<br>Jpdate Packages<br>Review the summary informa<br>Update Packages<br>Target Location<br>Package Group Name:                        | tion.<br>Updates                    | of dependencies<br>Licenses<br>iness Service M | Features<br>anager | Expand All         | Collapse All         | Restore |
| Show dependencies<br>Selected by Installation Ma<br>Selected by Installation Ma<br>Update Packages<br>Update Packages<br>Target Location<br>Package Group Name:<br>Installation Directory: | tion.<br>Updates<br>IBM Tivoli Busi | Licenses<br>Licenses<br>iness Service M.       | Features           | Expand All         | Collapse All         | Restore |

| ▼ 🗊 IBM Tivoli Business Manager Data Server 6.2.0.1                                                                      |  |                      |                   |
|----------------------------------------------------------------------------------------------------|--|----------------------|-------------------|
|                                                                                                    |  |                      |                   |
| isk Space Information<br>/<br>tal Download Size: 198.23 MB<br>tal Installation Size: 210.18 MB<br>Repository Information |  | Total Availabl<br>20 | le Spa<br>14.48 G |

| The packages are updated. View Log Fi         | le   |
|-----------------------------------------------|------|
| The following update was installed:           |      |
| Update                                        | In   |
| 👻 🍾 IBM Tivoli Business Service Manager       | /M   |
| 🎁 IBM Tivoli Business Manager Data Server 6.2 | .0.1 |

8. Run the update script for the TBSM DASH Server component

Go to the directory where you have extracted fix pack 1 and select the dash\_linux component. If needed, add the necessary permissions for the scripts to be executed.

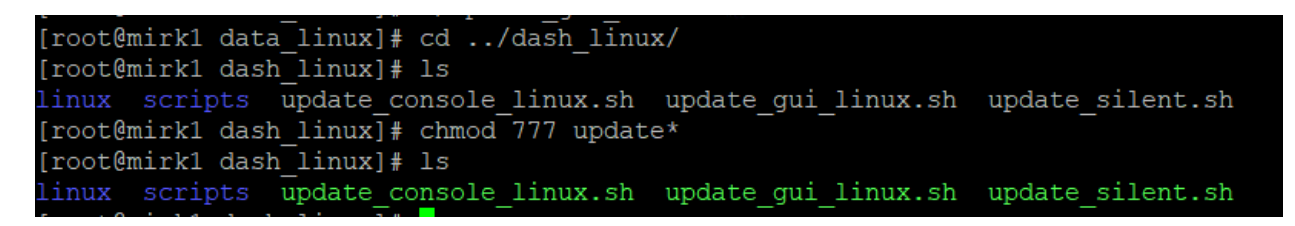

For example, for installing via gui mode, run update\_gui\_linux.sh script:

#### [root@mirk1 dash linux]# ./update gui linux.sh

#### Select the TBSM Dash server package:

| ackage Group Name                                     | Directory                         |
|-------------------------------------------------------|-----------------------------------|
| ୍ୟୁ IBM Netcool Core Components                       | /Miha/opt/IBM/tivoli/netcool      |
| RM Tivoli Business Service Manager                    | /Miha/opt/IBM/tivoli/tbsm         |
| 🍾 IBM Tivoli Business Service Manager_1               | /Miha/opt/IBM/tivoli/tbsmdash     |
| P <sub>R_</sub> IBM Tivoli Netcool Impact             | /Miha/opt/IBM/tivoli/impact       |
| Reg. IBM WebSphere Application Server V8.5            | /Miha/opt/IBM/WebSphere/AppServer |
| 🗞 Core services in Jazz for Service Management        | /Miha/opt/IBM/JazzSM              |
| <sup>ए</sup> <sub>एo</sub> IBM Netcool GUI Components | /Miha/opt/IBM/netcool/gui         |
|                                                       |                                   |

| Update                                                               | Recommended | Vendor |
|----------------------------------------------------------------------|-------------|--------|
| 🗸 😪 1BM Tivoli Business Service Manager_1                            |             |        |
| 🗸 👔 IBM Tivoli Business Service Manager Dashboard Server 6.2.0.0 (Ir |             |        |
| ✓ 18 Version 6.2.0.1                                                 | 1           | IBM    |

|                      |                 |       |            |         |            | _ |         | 4 |
|----------------------|-----------------|-------|------------|---------|------------|---|---------|---|
| Update Packages      | > Updates       | 2     | Licenses   |         | Features   | 2 | Summary |   |
| eatures              |                 |       |            |         |            |   |         |   |
| 🛛 💕 🧊 IBM Tivoli Bus | iness Service M | anage | r Dashboar | d Serve | er 6.2.0.1 |   |         |   |

| Update Packages                                                                                            |                       |         |             | E.                      |
|----------------------------------------------------------------------------------------------------|-----------------------|---------|-------------|-------------------------|
| research one additionary information.                                                                      |                       |         |             | Les                     |
| Update Packages Updates Licenses                                                                           | Features              | Summary | $\supset 0$ |                         |
| Target Location                                                                                            |                       |         |             |                         |
| Package Group Name: IBM Tivoli Business Service Ma                                                         | nager_1               |         |             |                         |
| Installation Directory. /Miha/opt/IBM/tivoli/tbsmdash                                                      |                       |         |             |                         |
| Shared Resources Directory. /Miha/opt/IBM/IBMIMShared                                                      |                       |         |             |                         |
| Updates                                                                                                    |                       |         |             |                         |
| Features To Install                                                                                        | Features To Rem       | ove     |             |                         |
| ♥ () IBM Tivoli Business Service Manager Dashboard Sei<br>() IBM Tivoli Business Service Manager Dashboard |                       |         |             |                         |
| Disk Space Information<br>/<br>Total Download Size: 459.14 MB<br>Total Installation Size: 707.90 MB        |                       |         | Total Avail | able Space<br>204.50 GB |
| Repository Information                                                                                     |                       |         |             |                         |
|                                                                                                    | < Back                | Next >  | Update      | Cancel                  |
|                                                                                                    |                       |         |             |                         |
| The packages are updated. ⊻                                                                                | iew Log File          |         |             |                         |
| The following update was installed:                                                                        |                       |         |             |                         |
| Update                                                                                                    |                       | 1       |             |                         |
| 👻 🗽 IBM Tivoli Business Service Manager_1                                                                  |                       |         |             |                         |
| 🧊 IBM Tivoli Business Service Manage                                                                       | er Dashboard Server 6 | 5.      |             |                         |
|                                                                                                    |                       |         |             |                         |

Restart the servers, check the versions and make sure everything is running correctly.

cd /Miha/opt/IBM/InstallationManager/eclipse/tools/ ./imcl listInstalledPackages -long -features

/Miha/opt/IBM/tivoli/tbsm : com.ibm.tivoli.tbsm.Dataserver\_6.2.0.20190320\_0120 : IBM Tivoli Business Manager Data Server : 6.2.0.1 : com.i bm.tivoli.DataServer /Miha/opt/IBM/tivoli/tbsmdash : com.ibm.tivoli.tbsm.dashserver\_6.2.0.20190320\_0129 : IBM Tivoli Business Service Manager Dashboard Server

Mina/opt/IBM/t1v011/tosmdasn : com.1Dm.t1v011.tosm.dasnserver\_6.2.0.20190320\_0129 : IBM T1v011 Business Service Manager Dasnboard Ser : 6.2.0.1 : com.ibm.tivoli.DashServer

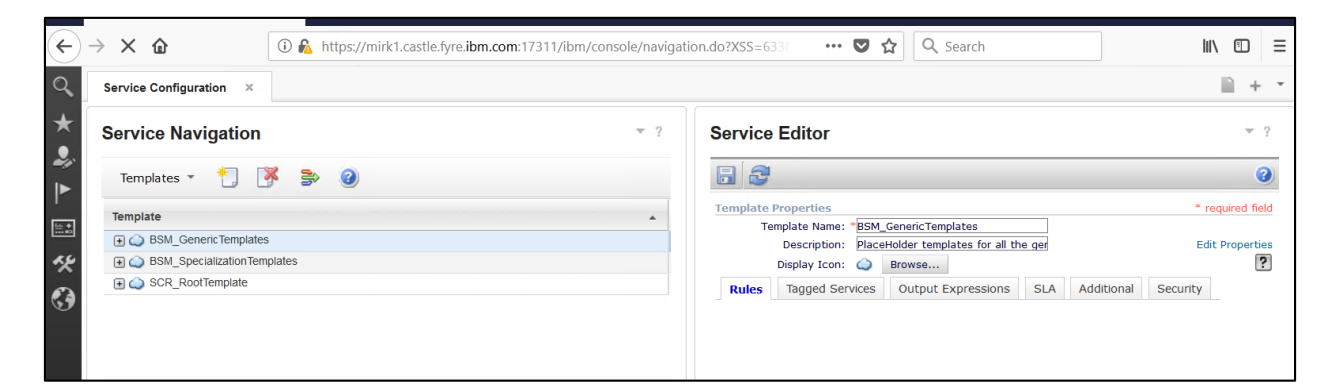

| € | → C' @                                             | (i) 🔏 https://mirk1.castle.fyre.ibm.com:10 | 5311/ibm/console/               | 🚥 🔽 🔄 🔍 Search                          |        |
|---|----------------------------------------------------|--------------------------------------------|---------------------------------|-----------------------------------------|--------|
| Â | IBM Tivoli Netcool/Impact                          | 7.1.0.15                                   | NCI:TBSMCLU:                    | STER (172.20.20.14:17542:TBSM) + Global | · IBM. |
|   | Weicome Data Model                                 | Policies Services Operator View            | Event Isolation and Correlation | Maintenance Window Reports              |        |
|   | * · · · ·                                          | á   💽 - 🔽   🖄                              |                                 |                                         |        |
|   | ElC_alertSdb     EventrulesDB     ElC_BlertFile_DS |                                            |                                 |                                         |        |
|   | ITNM     ImpactDB                                  |                                            |                                 |                                         |        |
|   | Internal     DbjectServer_DS                       |                                            |                                 |                                         |        |